# brother.

# **DCP-9040CN**

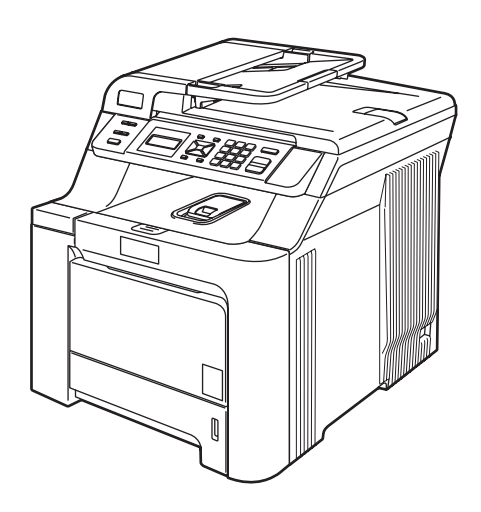

Vous devez configurer le matériel et installer les logiciels avant de pouvoir utiliser votre appareil. Veuillez lire ce « Guide d'installation rapide » pour avoir des instructions qui vous permettront d'installer et de configurer correctement l'appareil.

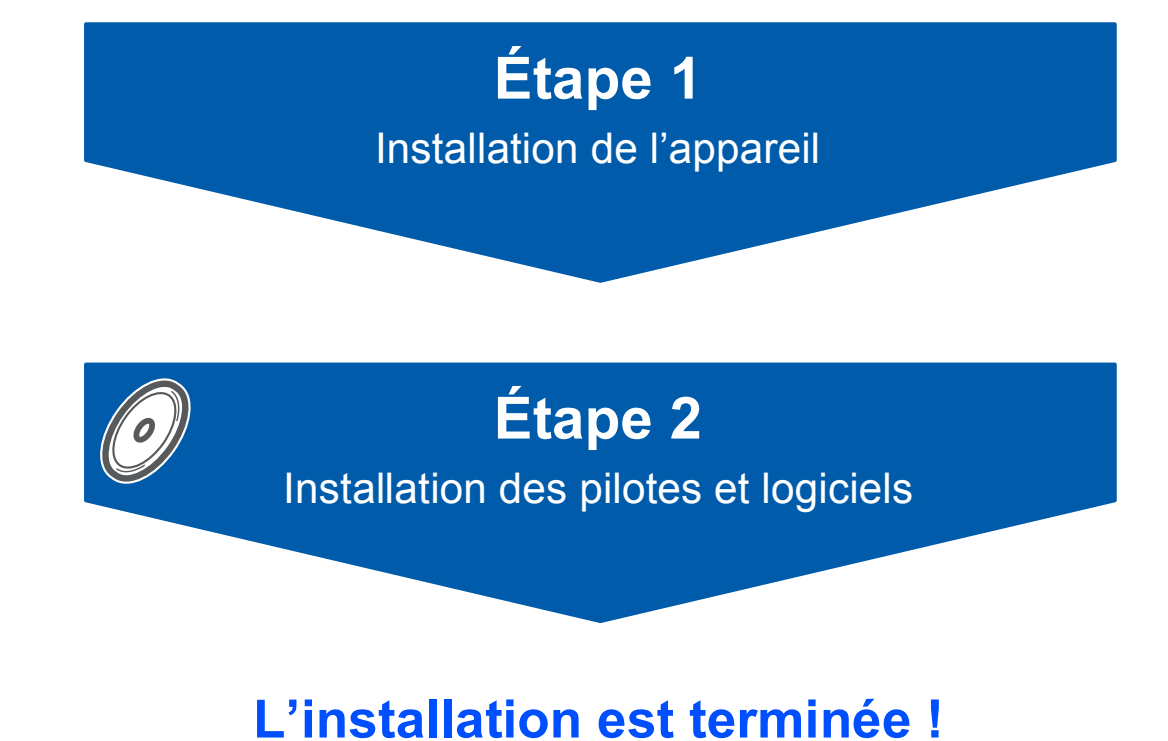

Conservez le « Guide d'installation rapide » et le CD-ROM fourni dans un endroit facile d'accès pour une consultation rapide à tout moment.

# Symboles utilisés dans ce guide

| Avertissement                                                                                                    | Attention                                                                                                    | <b>S</b><br>Mauvaise configuration                                                                              |
|----------------------------------------------------------------------------------------------------|----------------------------------------------------------------------------------------------------|----------------------------------------------------------------------------------------------------|
| Avertissement : indique les mesures à<br>prendre pour éviter tout risque de<br>blessure corporelle.                                                                       | Attention : procédures à suivre ou à<br>éviter pour ne pas endommager<br>l'appareil ou d'autres objets.                                                             | Mauvaise configuration : indique un<br>dispositif ou une opération qui n'est pas<br>compatible avec l'appareil. |
| Remarque                                                                                                    | Guide de l'utilisateur, Guide utilisateur -<br>Logiciel ou<br>Guide utilisateur - Réseau                                                                            |                                                                                                    |
| Les remarques indiquent la marche à<br>suivre dans une situation donnée et<br>offrent des conseils sur l'opération en<br>cours en combinaison avec d'autres<br>fonctions. | Indique une référence au Guide de<br>l'utilisateur, au Guide utilisateur -<br>Logiciel ou au Guide utilisateur -<br>Réseau qui se trouvent sur le CD-ROM<br>fourni. |                                                                                                    |

Si nécessaire, collez les étiquettes fournies sur le panneau de commande de votre appareil.

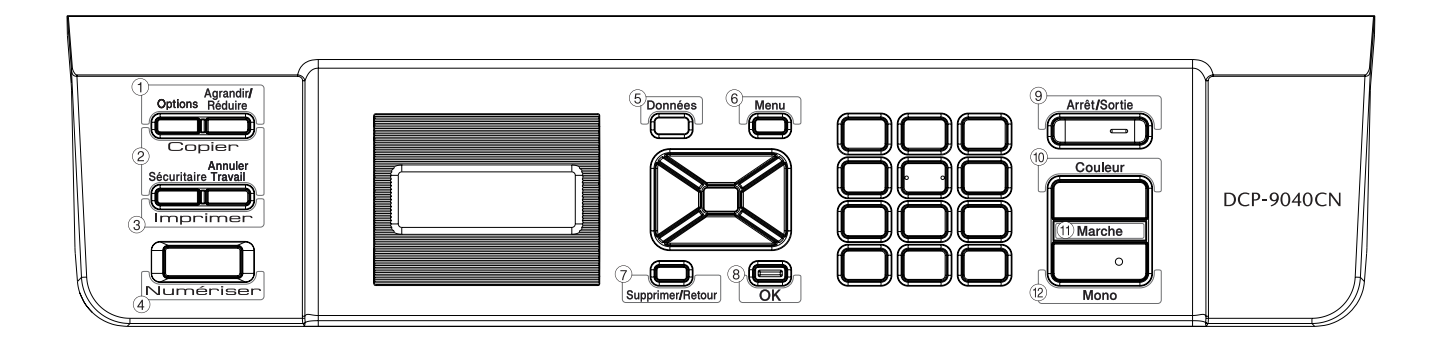

# Démarrage

| Contenu de l'emballage | . 2 |
|------------------------|-----|
| Panneau de commande    | . 3 |

# Étape 1 – Installation de l'appareil

| Retrait des éléments de protection        | 4 |
|-------------------------------------------|---|
| Installation des cartouches de toner      | 5 |
| Chargement du papier dans le bac à papier | 6 |
| Branchement du cordon d'alimentation      | 7 |
| Sélection de la langue (Canada seulement) | 7 |
| Réglage du contraste de l'écran ACL.      | 7 |

# Étape 2 – Installation des pilotes et logiciels

# Windows®

| Pour les utilisateurs d'un câble d'interface USB                                                       |    |
|----------------------------------------------------------------------------------------------------|----|
| (pour Windows <sup>®</sup> 2000 Professionnel/XP/XP Professionnel Édition X64/Windows Vista™)          | 10 |
| Pour les utilisateurs d'un câble d'interface réseau                                                    |    |
| (pour Windows <sup>®</sup> 2000 Professionnel/XP/XP Professionnel Édition X64/Windows Vista™)          | 13 |
| Pour Windows Server <sup>®</sup> 2003, veuillez consulter le Guide utilisateur - Réseau sur le CD-ROM. |    |
| Configuration du pare-feu                                                                              | 16 |
|                                                                                                    |    |
| Macintosh <sup>®</sup>                                                                                 |    |

#### Macintosh

| Pour les utilisateurs du câble d'interface USB   | 18 |
|--------------------------------------------------|----|
| Pour Mac OS <sup>®</sup> X 10.2.4 ou plus récent | 18 |
| Pour les utilisateurs de l'interface réseau      | 20 |
| Pour Mac OS <sup>®</sup> X 10.2.4 ou plus récent | 20 |
| ·                                                |    |

# Pour les utilisateurs d'un réseau

| Utilitaire BRAdmin Light (pour les utilisateurs de Windows <sup>®</sup> )                   | 23 |
|---------------------------------------------------------------------------------------------|----|
| Installation de l'utilitaire de configuration BRAdmin Light                                 | 23 |
| Programmation de votre adresse IP, du masque de sous-réseau et de la passerelle à l'aide de |    |
| l'utilitaire BRAdmin Light                                                                  | 23 |
| Utilitaire BRAdmin Light (pour Mac OS <sup>®</sup> X)                                       | 24 |
| Programmation de votre adresse IP, du masque de sous-réseau et de la passerelle à l'aide de |    |
| l'utilitaire BRAdmin Light                                                                  | 24 |
| Gestion via le web (navigateur web)                                                         | 25 |
| Rétablissement des valeurs d'usine par défaut des paramètres réseau                         | 25 |

# **Consommables et options**

| Mémoire en option | . 26 |
|-------------------|------|
| Consommables      | . 26 |

# Contenu de l'emballage

Le contenu de l'emballage peut varier d'un pays à l'autre. Conservez l'emballage et le carton en vue d'un éventuel transport de l'imprimante.

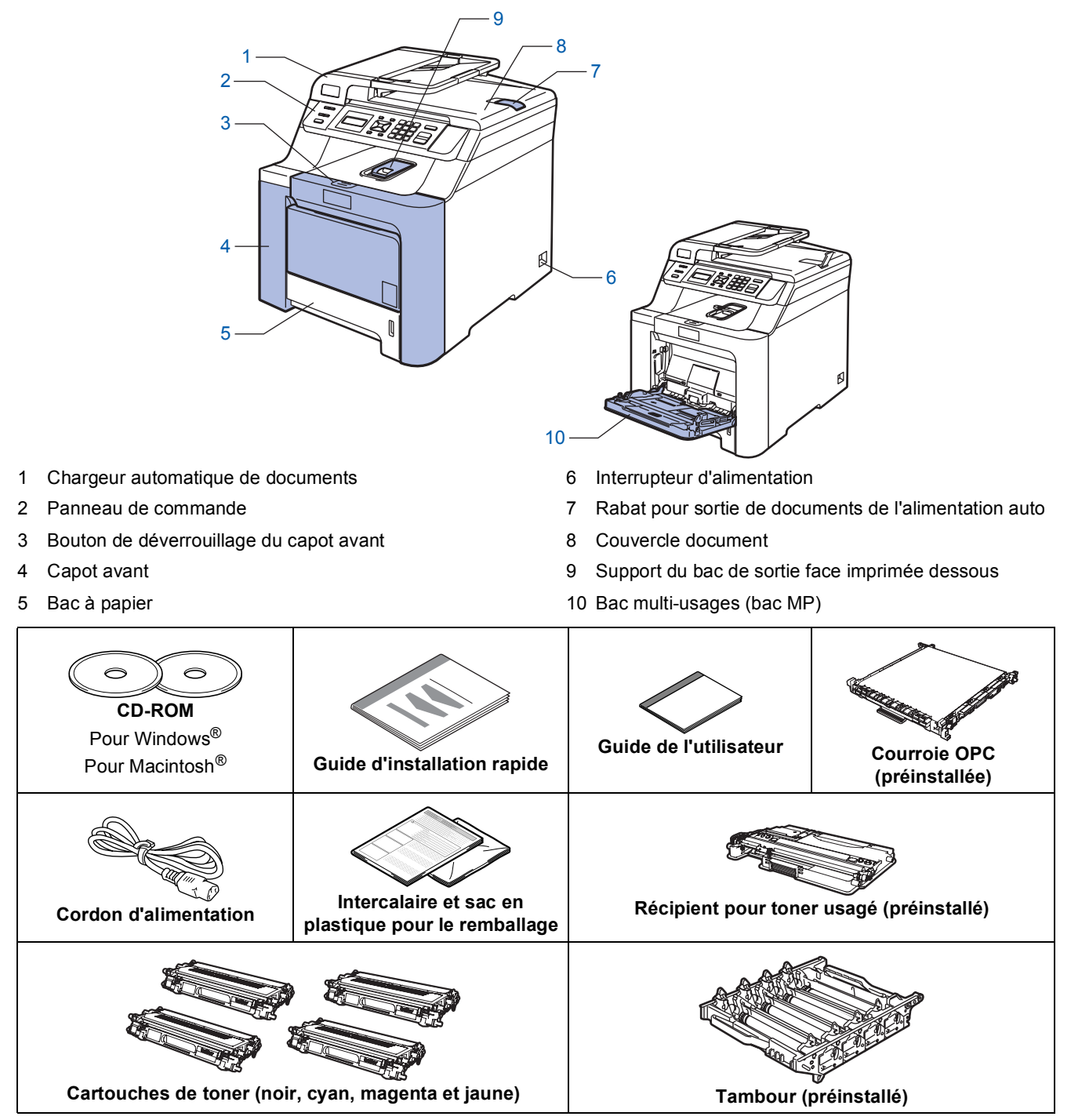

Le câble d'interface n'est pas un accessoire standard. Vous devez vous procurer le câble d'interface qui convient à l'interface que vous souhaitez utiliser (USB ou réseau). Ne raccordez PAS le câble d'interface pour l'instant. Le branchement du câble d'interface s'effectue pendant l'installation du logiciel.

Câble d'interface USB

Veillez à utiliser un câble USB 2.0 de longueur inférieure ou égale à 2 mètres (6 pieds). Lorsque vous utilisez un câble USB, veillez à le brancher au port USB de votre ordinateur, et pas à un port USB sur le clavier ou à un concentrateur USB non alimenté.

Câble réseau

Utilisez un câble droit à paires torsadées de catégorie 5 (ou supérieur) pour réseau 10BASE-T ou Fast Ethernet 100BASE-TX.

# Panneau de commande

#### DCP-9040CN

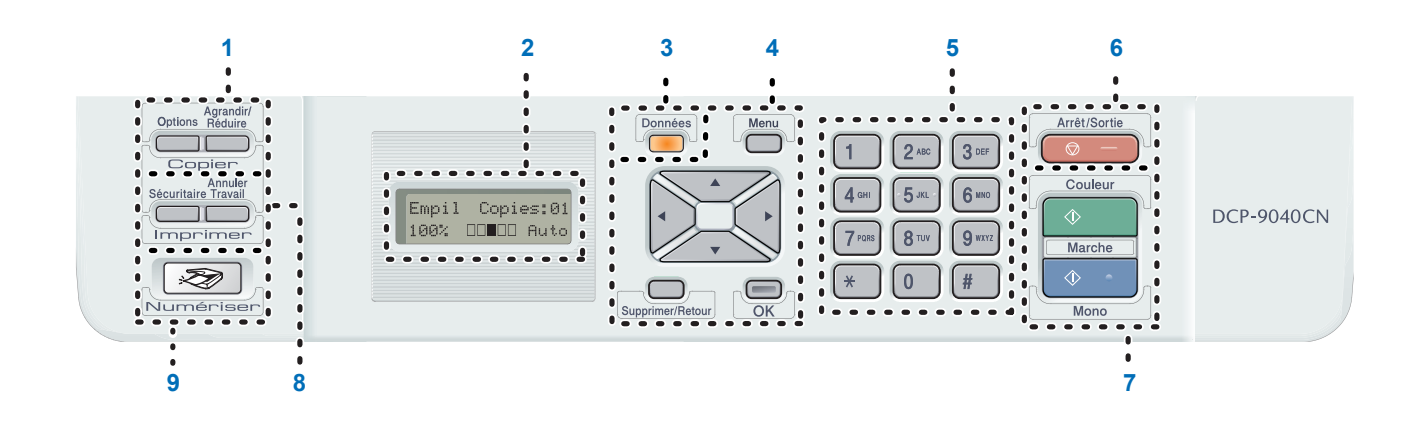

- 1 Touches pour copie
- 2 Écran ACL (affichage à cristaux liquides)
- 3 Témoin Données
- 4 Touches Menu
- 5 Touches numériques

- 6 Touche Arrêt/Sortie
- 7 Touches Marche
- 8 Touches pour impression
- 9 Touche Numériser

Pour connaître le fonctionnement du panneau de commande, reportez-vous à la section « Description du panneau de commande » au chapitre 1 du Guide de l'utilisateur.

## Remarque

Q

L'appareil est lourd et pèse 72,6 lb (32,8 kg). Pour éviter tout risque de blessure, deux personnes au moins sont nécessaires pour soulever l'appareil. Prenez garde de ne pas vous pincer les doigts lors de la repose de l'appareil au sol.

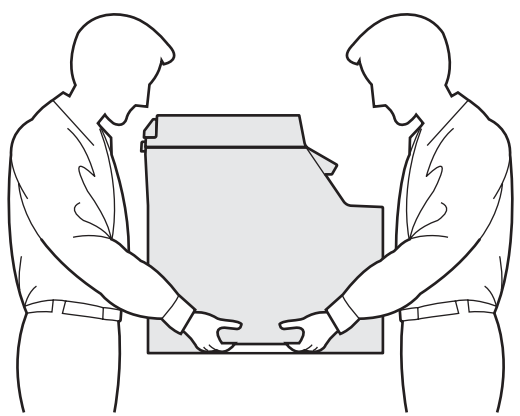

# Étape 1 Installation de l'appareil

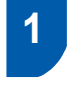

# Retrait des éléments de protection

#### Important

Conservez l'emballage et le carton en vue d'un éventuel transport de l'appareil.

#### **○** Mauvaise configuration

NE branchez pas encore le cordon d'alimentation.

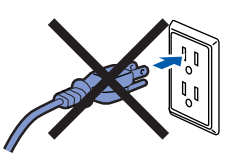

- 1 Retirez le ruban d'emballage à l'extérieur de l'appareil.
- 2 Appuyez sur le bouton de déverrouillage du capot avant et ouvrez le capot avant.

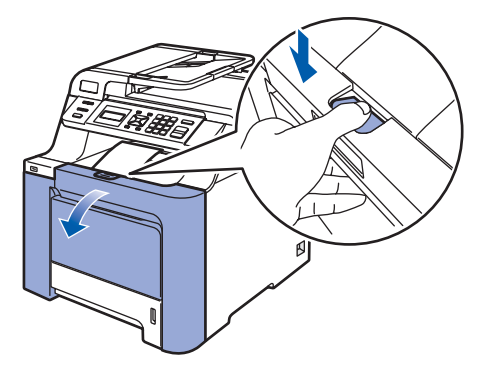

3 Retirez les quatre éléments de protection orange comme sur l'illustration ci-dessous.

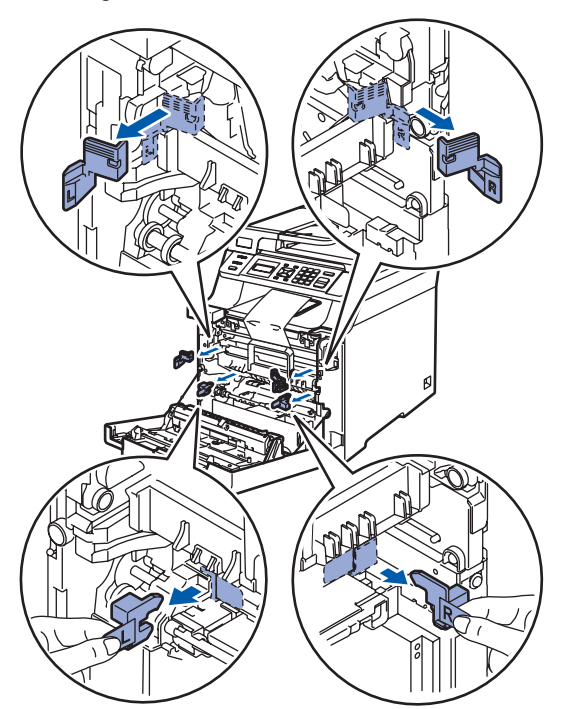

Saisissez la poignée verte du tambour. Soulevez le tambour et sortez-le jusqu'à ce qu'il bloque.

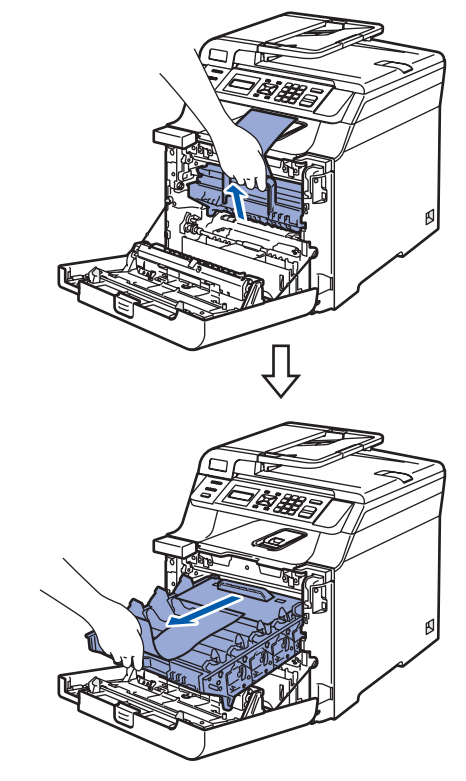

Retirez l'élément de protection orange comme sur l'illustration ci-dessous.

5

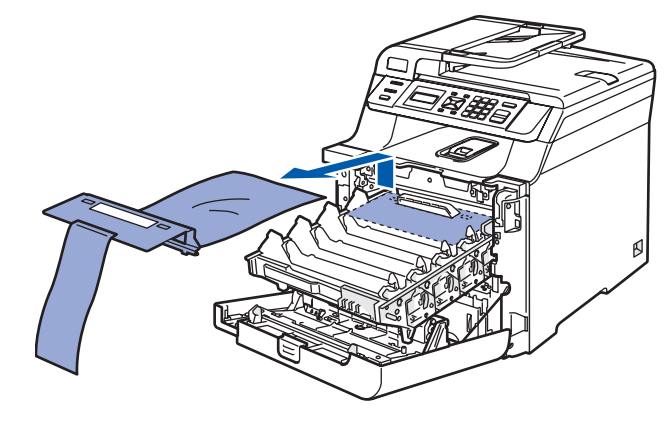

# Installation de l'appareil

# 2 Installation des cartouches de toner

Déballez les cartouches de toner et remuez chaque cartouche d'un côté à l'autre 5 ou 6 fois.

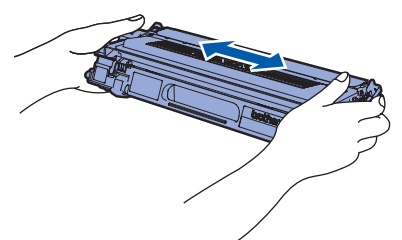

2 Retirez le couvercle de protection.

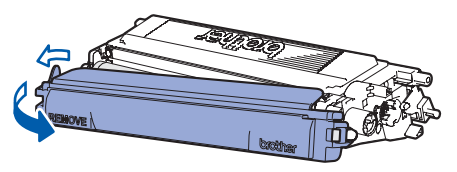

3 Saisissez la poignée de la cartouche de toner et insérez-la dans le tambour. Veillez à faire correspondre la couleur de la cartouche de toner et la couleur figurant sur le tambour ; veillez également à replier la poignée de la cartouche de toner (1) une fois la cartouche en place.

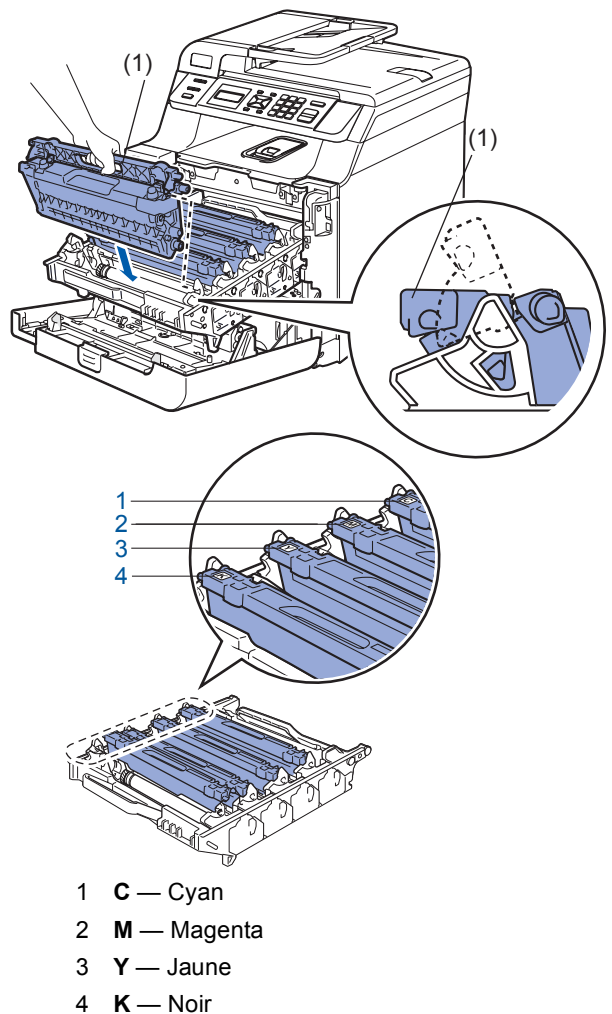

4 Répétez les étapes **1** à **3** pour les autres cartouches de toner.

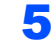

Remettez en place le tambour dans l'appareil.

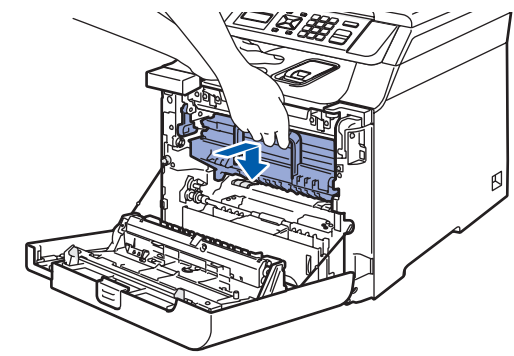

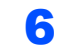

Fermez le capot avant de l'appareil.

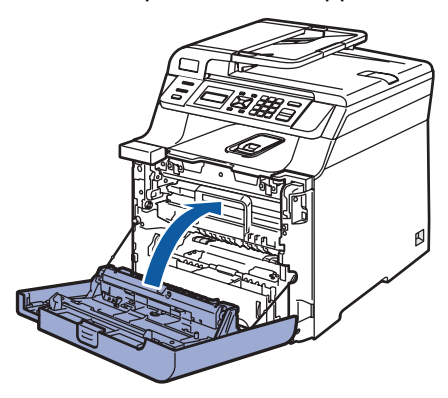

# Étape 1 Installation de l'appareil

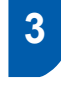

# Chargement du papier dans le bac à papier

Sortez complètement le bac à papier de l'appareil.

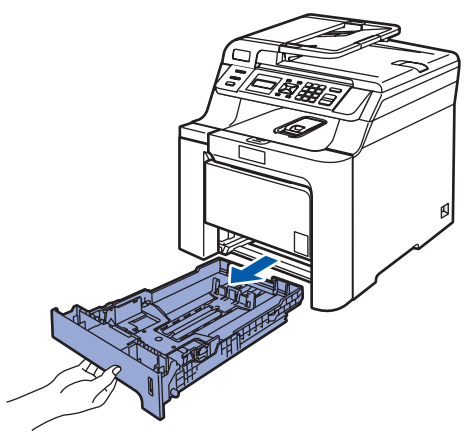

2 Enfoncez le levier de dégagement des guidepapier (1) et faites coulisser les guide-papier pour les ajuster au format du papier. Veillez à insérer fermement les guides dans les encoches.

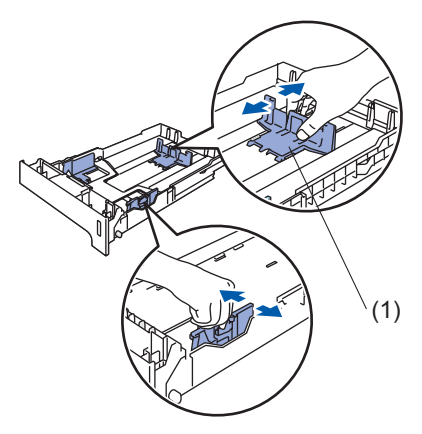

3 Déramez bien les feuilles pour éviter les bourrages et les problèmes d'entraînement du papier.

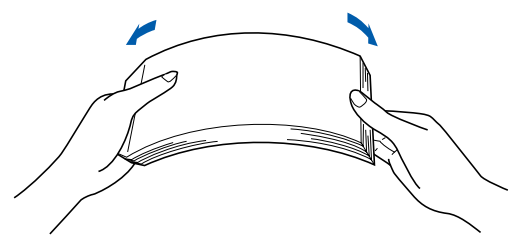

Placer du papier dans le bac à papier. Vérifiez que le papier est bien à plat dans le bac et qu'il se trouve en-dessous du repère maximum du papier.

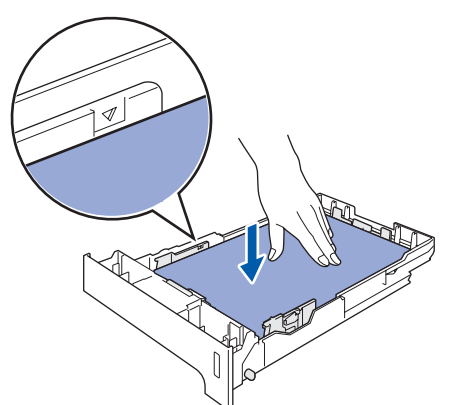

5 Remettez fermement en place le bac à papier dans l'appareil.

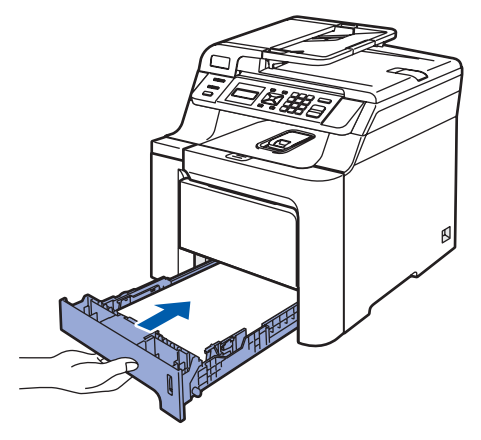

# Installation de l'appareil

# 4 Branchement du cordon d'alimentation

Vérifiez que l'appareil est hors tension. Retirez l'étiquette recouvrant la prise d'alimentation.

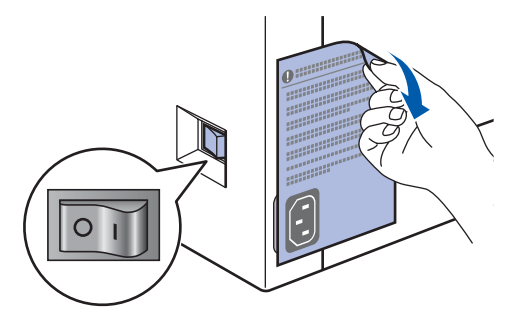

2 Branchez le cordon d'alimentation sur l'appareil.

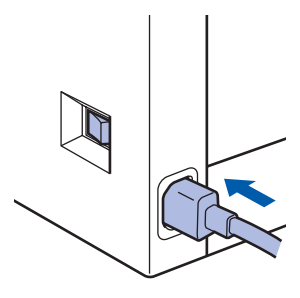

**3** Branchez le cordon d'alimentation dans une prise électrique. Basculez l'interrupteur d'alimentation sur la position de marche.

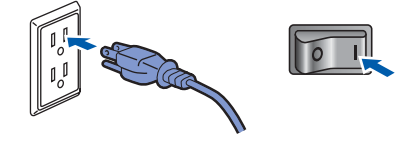

# 5 Sélection de la langue (Canada seulement)

- Appuyez sur **Menu**.
- Appuyez sur 1.
- 3 Appuyez sur **0**.
- Sélectionnez votre langue (English (Anglais) OU Français (Français)) en utilisant ou , puis appuyez sur OK.
- 5 Appuyez sur Arrêt/Sortie.

# 6 Réglage du contraste de l'écran ACL.

Vous pouvez modifier le contraste pour rendre l'écran ACL plus clair ou plus sombre.

- 1 Appuyez sur **Menu**.
- Appuyez sur 1.
- 3 Appuyez sur 6.

4 Appuyez sur <u>pour augmenter le</u> contraste.

-OU-Appuyez sur pour diminuer le contraste. Appuyez sur OK.

5 Appuyez sur Arrêt/Sortie.

# **CD-ROM fourni « MFL-Pro Suite »**

# Windows®

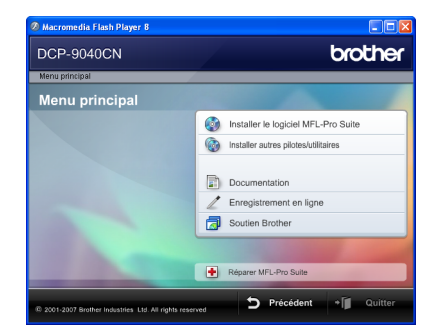

#### 🔯 Installer le logiciel MFL-Pro Suite

Vous pouvez installer le logiciel MFL-Pro Suite et des pilotes multifonction.

#### 🕼 Installer autres pilotes/utilitaires

Vous pouvez installer des utilitaires supplémentaires du logiciel MFL-Pro Suite.

#### Documentation

Consultez le Guide de l'utilisateur, le Guide utilisateur - Logiciel et le Guide utilisateur - Réseau au format HTML. Vous pouvez aussi consulter les guides au format PDF en accédant au Brother Solutions Center. (Accès à Internet requis.) Le Guide utilisateur -Logiciel et le Guide utilisateur - Réseau comprennent la description des fonctions accessibles lorsque l'appareil est raccordé à un ordinateur (impression, numérisation et mise en réseau par exemple).

#### 🖊 Enregistrement en ligne

Enregistrez votre appareil à partir de la page d'enregistrement des produits Brother.

#### \overline Soutien Brother

Consultez les coordonnées du Service à la clientèle de Brother ainsi que les informations pour trouver un centre de service autorisé Brother. Pour plus d'informations sur les fournitures, visitez notre site des fournitures d'origine Brother http://www.brother.com/original/.

#### 🕂 Réparer MFL-Pro Suite (USB seulement)

Si une erreur se produit lors de l'installation du logiciel MFL-Pro Suite, utilisez cette option pour réparer et réinstaller automatiquement le logiciel MFL-Pro Suite.

### 🖉 Remarque

MFL-Pro Suite comprend le pilote d'imprimante, le pilote de numériseur, Brother ControlCenter3, ScanSoft™ PaperPort™ 11SE avec ROC par NUANCE™. ScanSoft™ PaperPort™ 11SE est une application de gestion de documents permettant de numériser et visualiser des documents.

# **Macintosh**<sup>®</sup>

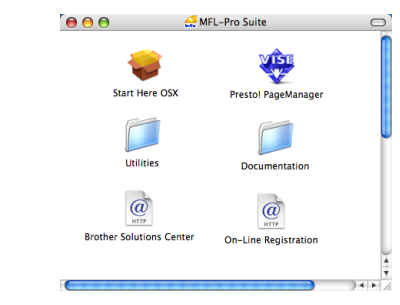

## Start Here OSX

Vous pouvez installer le logiciel MFL-Pro Suite qui comprend les pilotes d'imprimante et de numériseur, ainsi que Brother ControlCenter2 et BRAdmin Light pour Mac OS<sup>®</sup> X 10.2.4 ou plus récent.

#### Documentation

Consultez le Guide de l'utilisateur, le Guide utilisateur - Logiciel et le Guide utilisateur - Réseau au format HTML. Vous pouvez aussi consulter les guides au format PDF en accédant au Brother Solutions Center. (Accès à Internet requis.) Le Guide utilisateur -Logiciel et le Guide utilisateur - Réseau comprennent la description des fonctions accessibles lorsque l'appareil est raccordé à un ordinateur (impression, numérisation et mise en réseau par exemple).

### @ Brother Solutions Center

Accédez au Centre de solutions Brother (Brother Solutions Center) pour obtenir les réponses à la foire aux questions (FAQ), le Guide de l'utilisateur, des mises à jour de pilotes et des conseils pour utiliser au mieux votre appareil (accès à Internet requis).

## 🚑 Presto! PageManager

Vous pouvez installer Presto!<sup>®</sup> PageManager<sup>®</sup> pour ajouter une capacité de reconnaissance optique des caractères (ROC) à Brother ControlCenter2 et facilement numériser, partager et classer des photos et des documents.

# On-Line Registration (Enregistrement en ligne)

Enregistrez votre appareil à partir de la page d'enregistrement des produits Brother.

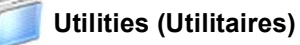

Vous pouvez trouver les utilitaires supplémentaires suivants dans ce dossier.

- Presto!<sup>®</sup> PageManager<sup>®</sup> Uninstaller (utilitaire de désinstallation)
- BRAdmin Light

# Étape 2 Installation des pilotes et logiciels

Suivez les instructions de cette page pour votre système d'exploitation et votre d'interface. Pour obtenir les pilotes et documents les plus récents ou trouver la meilleure solution à un problème ou à une question, accédez directement au Brother Solutions Center depuis le pilote, ou connectez-vous au site <u>http://solutions.brother.com</u>.

| Wi | nd | ow | s® |
|----|----|----|----|
|----|----|----|----|

| <b>N</b> | Pour les utilisateurs d'un câble d'interface USB                                                                                                    | 10 |
|----------|----------------------------------------------------------------------------------------------------|----|
|          |                                                                                                    |    |
| R        | Pour les utilisateurs d'un câble d'interface réseau<br>Pour Windows Server <sup>®</sup> 2003, reportez-vous au chapitre 5 du Guide utilisateur -<br>Réseau. | 13 |

# **Macintosh**<sup>®</sup>

Pour les utilisateurs du câble d'interface USB ...... 18

Pour les utilisateurs de l'interface réseau.....

Pour les utilisateurs d'un câble d'interface USB (pour Windows<sup>®</sup> 2000 Professionnel/XP/XP Professionnel Édition X64/ Windows Vista<sup>™</sup>)

#### Important

Vous devez avoir mis en application les instructions de l'étape 1 *Installation de l'appareil* des pages 4 à 7.

# 🖉 Remarque

- Veuillez fermer toutes les applications en cours d'utilisation avant l'installation de MFL-Pro Suite.
- Le CD-ROM fourni inclut ScanSoft<sup>™</sup> PaperPort<sup>™</sup> 11SE. Ce logiciel prend en charge Windows<sup>®</sup> 2000 (SP4 ou plus récent), XP (SP2 ou plus récent), XP Professionnel Édition X64 et Windows Vista<sup>™</sup> uniquement. Veuillez procéder à la mise à jour vers la dernière version de Windows<sup>®</sup> Service Pack avant d'installer le logiciel MFL-Pro Suite.
- Mettez l'appareil hors tension et débranchez-le de la prise murale CA, et également de l'ordinateur si le câble d'interface est déjà branché.

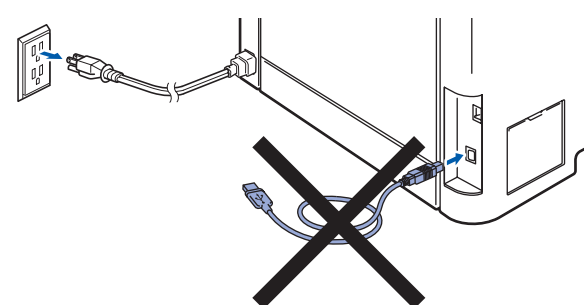

- 2 Mettez votre ordinateur sous tension (vous devez ouvrir une session avec des droits d'administrateur).
- Insérez le CD-ROM pour Windows<sup>®</sup> fourni dans le lecteur de CD-ROM. Si l'écran du nom du modèle apparaît, sélectionnez votre appareil. Si l'écran des langues apparaît, sélectionnez votre langue.

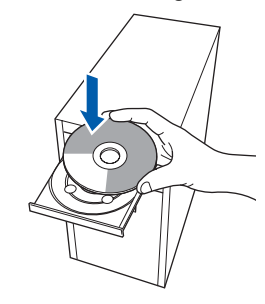

4 Le menu principal du CD-ROM s'affiche. Cliquez sur Installer le logiciel MFL-Pro Suite.

| DCP-9040CN                                                                                                    | brother                              |
|----------------------------------------------------------------------------------------------------|--------------------------------------|
| Menu principal                                                                                                    |                                      |
| Menu principal                                                                                                    |                                      |
| Installer ile logiciel MFL-Pro<br>Suite: les pilotes<br>multifonctionnels, ScanSoft[TM)<br>PaperPort[TM]15E avec OCR<br>par NUANCE(TM) sont installes<br>automatiquement. | Installer le logiciel MFL-Pro Suite  |
|                                                                                                    | Installer autres pilotes/utilitaires |
|                                                                                                    | Documentation                        |
|                                                                                                    | Z Enregistrement en ligne            |
|                                                                                                    | Soutien Brother                      |
|                                                                                                    |                                      |
|                                                                                                    | Réparer MFL-Pro Suite                |

### 🖉 Remarque

- Si cette fenêtre ne s'affiche pas, utilisez l'Explorateur Windows<sup>®</sup> pour exécuter le programme start.exe à partir du répertoire racine du CD-ROM Brother.
- Pour Windows Vista<sup>™</sup>, lorsque l'écran Contrôle de compte d'utilisateur s'affiche, cliquez sur **Autoriser**.

| V'exéc  | In programme non identifié veut accéder à votre ordinat<br>stez ce programme que si vous savez d'où il provient ou si vous l'avez déjà |
|---------|----------------------------------------------------------------------------------------------------|
|         | Inst32.exe<br>Éditeur non identifié                                                                                                    |
| •       | Annuler<br>e ne sais pas d'où provient ce programme, na sait sert.                                                                     |
|         | Lutoriser<br>fais confiance à ce programme. Je sais d'où il provient, ou je l'ai déjà<br>tilisé.                                       |
| ☑ Dét   | ails                                                                                                    |
| Le Cont | ôle de compte d'utilisateur vous aide à bloquer les modifications non                                                                  |

5

Après avoir lu et accepté le Contrat de licence de ScanSoft™ PaperPort™ 11SE, cliquez sur **Oui**.

| PaperPort(TM) 11SE                                                                                                    |  |
|----------------------------------------------------------------------------------------------------|--|
| Contrat de licence                                                                                                    |  |
| Lisez attentivement le contrat de licence suivant.                                                                                                    |  |
| Appuyez sur la touche Page suiv, pour voir le reste du contrat.                                                                                                    |  |
| Nuance Communications, Inc.                                                                                                    |  |
| ACCORD DE LICENCE LOGICIEL                                                                                                    |  |
| Le logiciel et les éléments connexes fournis dans le cadre de cet accord de licence sont<br>fournis cour licence, et non vendus, et peuvent être utilisés uniquement relocites termes<br>de cet accord de locrence Veuelle et congruntement cet accord. Le fait de télécharger,<br>d'initiater, de copier ou d'utiliser ce logiciel de qualque maniére que ce toit, vour engage<br>avergencet les termes et conditions de cet accord, et la de dévent fun de ce tables de cet<br>de cet accord accord accord accord accord actor de la condition de la dévent fun de ce parties de cet<br>de la cette de la cette de la dévent de la cette de la dévent fun de cette de la cette. |  |
| Accepter-vour tour les termes du contrat de licence ci-dessus ? Si vour eléforternes licen<br>Instalation / antéen. Pour instale: "Repetition (11) 1152: vour device accepte no por<br>Data device accepte no por                                                                                                    |  |

L'installation de ScanSoft™ PaperPort™ 11SE démarre automatiquement et se poursuit par l'installation de MFLPro Suite. 6 Lorsque la fenêtre du Contrat de licence du logiciel MFL-Pro Suite de Brother s'affiche, cliquez sur **Oui** si vous acceptez le contrat de licence du logiciel.

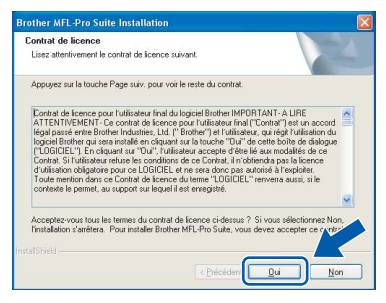

7 Choisissez Branchement local puis cliquez sur Suivant. L'installation se poursuit.

| other MFL-Pro Suite Installation                                                       |                                            |
|----------------------------------------------------------------------------------------|--------------------------------------------|
| Type de branchement                                                                    |                                            |
| Choisissez le type de configuration conve<br>Cliquez sur le type de configuration néce | enant le mieux à vos exigences.<br>ssaire. |
| Branchement local<br>(USB)     Installation personnalisée                              |                                            |
| Branchement de réseau                                                                  |                                            |
|                                                                                        | < Erécéden                                 |

## 🖉 Remarque

Si vous voulez installer le pilote PS (pilote BR-Script de Brother), choisissez **Installation personnalisée** puis suivez les instructions qui s'affichent sur l'écran. Lorsque l'écran **Select Features** s'affiche, cochez **PS Printer Driver** puis continuez de suivre les instructions qui s'affichent sur l'écran.

- 8
  - Lorsque cet écran s'affiche, raccordez le câble d'interface USB à l'ordinateur puis à l'appareil.

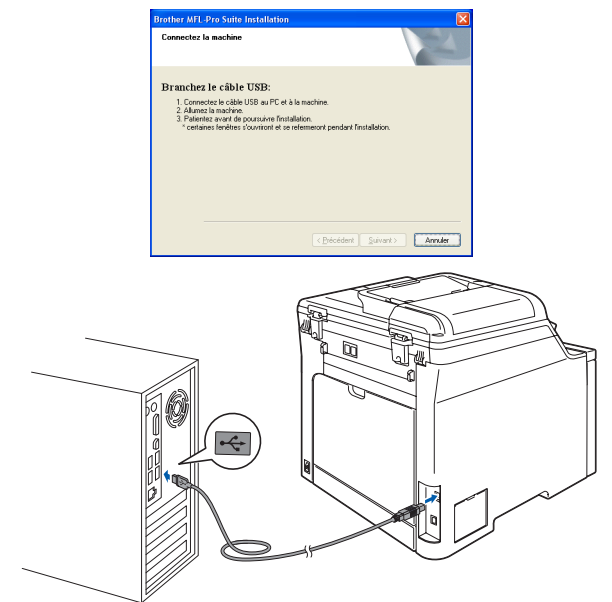

S Mauvaise configuration

Veillez à NE PAS connecter l'appareil à un port USB du clavier ni à un concentrateur USB non alimenté. Brother vous conseille de brancher l'appareil directement à votre ordinateur.

Branchez le cordon d'alimentation dans une prise électrique. Basculez l'interrupteur d'alimentation sur la position de marche.

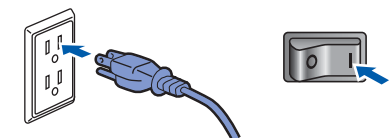

L'installation des pilotes Brother se lance automatiquement. Les écrans d'installation s'affichent les uns après les autres ; veuillez patienter.

**Mauvaise configuration** 

N'essayez d'annuler AUCUN des écrans pendant cette installation.

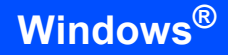

Windows<sup>®</sup> USB

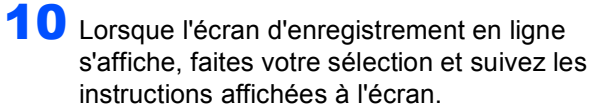

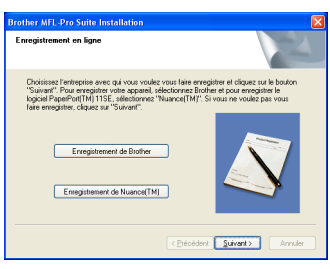

11 Cliquez sur **Terminer** pour redémarrer l'ordinateur (vous devez ouvrir une session avec des droits d'administrateur).

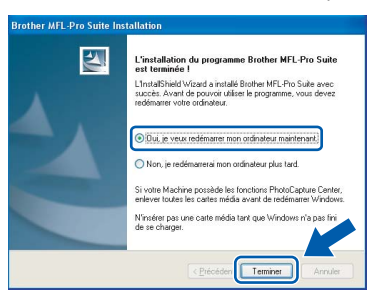

# 🖉 Remarque

- XML Paper Specification Printer Driver Le XML Paper Specification Printer Driver est le pilote qui convient le mieux pour l'impression à partir des applications qui utilisent les documents XML Paper Specification. Vous pouvez télécharger le pilote le plus récent en accédant au Centre de solutions Brother (Brother Solutions Center), à l'adresse <u>http://solutions.brother.com</u>.
- Après le redémarrage de l'ordinateur, le programme de diagnostic d'installation s'exécute automatiquement. En cas d'échec de l'installation, la fenêtre de résultats de l'installation s'affiche. Si le programme de diagnostic d'installation signale un problème, suivez les instructions affichées sur l'écran ou consultez l'aide en ligne et les FAQ en cliquant sur Démarrer/Tous les programmes/ Brother/ DCP-XXXX.

| Le logiciel MFL-Pro Suite (y compris les    |
|---------------------------------------------|
| pilotes d'imprimante et de numériseur) a    |
| été installé. L'installation est maintenant |
| terminée.                                   |

OK!

# Pour les utilisateurs d'un câble d'interface réseau (pour Windows<sup>®</sup> 2000 Professionnel/XP/XP Professionnel Édition X64/Windows Vista™)

5

6

#### Important

Vous devez avoir mis en application les instructions de l'étape 1 *Installation de l'appareil* des pages 4 à 7.

#### Remarque

Le CD-ROM fourni inclut ScanSoft<sup>™</sup> PaperPort<sup>™</sup> 11SE. Ce logiciel prend en charge Windows<sup>®</sup> 2000 (SP4 ou plus récent), XP (SP2 ou plus récent), XP Professionnel Édition X64 et Windows Vista<sup>™</sup> uniquement. Veuillez procéder à la mise à jour vers la dernière version de Windows<sup>®</sup> Service Pack avant d'installer le logiciel MFL-Pro Suite.

- Mettez l'appareil hors tension et débranchez-le de la prise CA.
- 2 Raccordez le câble d'interface réseau à l'appareil puis raccordez-le au réseau.

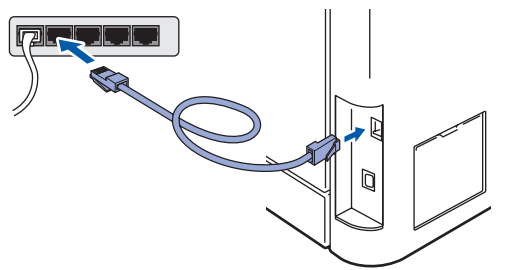

**3** Branchez le cordon d'alimentation dans une prise électrique. Basculez l'interrupteur d'alimentation sur la position de marche.

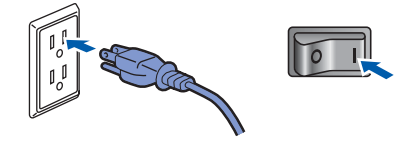

4 Mettez votre ordinateur sous tension (vous devez ouvrir une session avec des droits d'administrateur). Fermez toutes les applications en cours d'utilisation avant l'installation de MFLPro Suite.

## 🖉 Remarque

Avant de procéder à l'installation du logiciel, si votre ordinateur est protégé par un pare-feu personnel, désactivez-le. Après l'installation, redémarrez votre logiciel pare-feu personnel. Insérez le CD-ROM fourni dans votre lecteur de CD-ROM. Si l'écran du nom du modèle apparaît, sélectionnez votre appareil. Si l'écran des langues apparaît, sélectionnez votre langue.

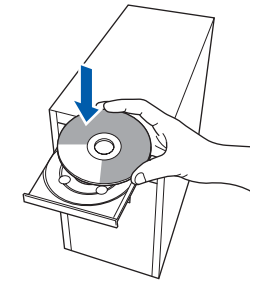

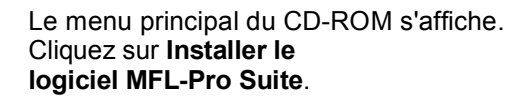

| DCP-9040CN                                            | Ululei                               |
|-------------------------------------------------------|--------------------------------------|
| Menu principal                                        | /                                    |
| Menu principal                                        |                                      |
| Installer le logiciel MFL-Pro                         | Installer le logiciel MFL-Pro Suite  |
| Suite: les pilotes<br>multifonctionnels, ScanSoft(TM) | Installer autres pilotes/utilitaires |
| par NUANCE(TM) sont installes<br>automatiquement.     | Documentation                        |
|                                                       | Z Enregistrement en ligne            |
|                                                       | Soutien Brother                      |
|                                                       |                                      |
|                                                       | Réparer MFL-Pro Suite                |

### 🦉 Remarque

- Si cette fenêtre ne s'affiche pas, utilisez l'Explorateur Windows<sup>®</sup> pour exécuter le programme start.exe à partir du répertoire racine du CD-ROM Brother.
- Pour Windows Vista<sup>™</sup>, lorsque l'écran Contrôle de compte d'utilisateur s'affiche, cliquez sur Autoriser.

| Contrôle de compte d'utilisateur                                                                                  |
|----------------------------------------------------------------------------------------------------|
| Un programme non identifié veut accéder à votre ordinateur.                                                       |
| N'exécutez ce programme que si vous savez d'où il provient ou si vous l'avez déjà<br>utilisé.                     |
| Inst32.exe<br>Éditeur non identifié                                                                               |
| Annuler<br>Je ne sais pas d'où provient ce programme, por a il sert.                                              |
| Autoriser<br>Je fais confiance à ce programme. Je sais d'où il provient, ou je l'ai déjà<br>utilisé.              |
|                                                                                                    |
| Le Contrôle de compte d'utilisateur vous aide à bloquer les modifications non<br>autorisées sur votre ordinateur. |

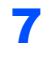

8

Après avoir lu et accepté le Contrat de licence de ScanSoft™ PaperPort™ 11SE, cliquez sur **Oui**.

| 0.00   |
|--------|
| 11.000 |
| 0.00   |
|        |
|        |
|        |
| n      |
|        |
| (      |
| n      |

L'installation de ScanSoft™ PaperPort™ 11SE démarre automatiquement et se poursuit par l'installation de MFLPro Suite.

Lorsque la fenêtre du Contrat de licence du logiciel MFL-Pro Suite de Brother s'affiche, cliquez sur **Oui** si vous acceptez le contrat de licence du logiciel.

| ontrat de licence                                                                                                    |     |
|----------------------------------------------------------------------------------------------------|-----|
| Lisez attentivement le contrat de licence suivant.                                                                                                    |     |
| Appuyez sur la touche Page suiv. pour voir le reste du contrat.                                                                                                    |     |
| Evenue de lorence pour l'ablacer (no da logicie) Bohen MRORTANT A URE<br>ATENTREMENT, contrada lorence pour utilitateur (na l'ortenzi) en un accessi<br>l'ablacer de lorence de lorence de lorence pour la lorande no la lorence "Un" de contrad lor en una<br>logicia Bohen qui assentativa en cluquar la lorander "Un" de lorence lorande de lorence<br>de lorande lorence de lorence de lorence de lorence de lorence de lorence<br>de lorander de lorence de lorence de lorence de lorence de lorence<br>de lorander de lorence de lorence de lorence de lorence de lorence<br>lorander de lorence de lorence de lorence de lorence de lorence<br>lorence lorence de lorence de lorence de lorence de lorence de lorence de lorence<br>de lorence lorence de lorence de lorence | < > |
| Accepter your toul let temer du contrat de license d'idenuit ? Si your allectionnes Non<br>Franklation "antères. Pour retable Brothe MPLPho State, your dever accepter ce your<br>ISDHS - e péccéde Qui Nem                                                                                                    |     |

Section 2017 Choisissez Branchement de réseau puis cliquez sur Suivant.

| ype de branchement                                                                  | 124                                          |
|-------------------------------------------------------------------------------------|----------------------------------------------|
| Choisissez le type de configuration con<br>Cliquez sur le type de configuration néc | venant le mieux à vos exigences.<br>essaire. |
| Branchement local<br>[USB]                                                          |                                              |
| Branchement de réseau     Installation personnalisée                                |                                              |
|                                                                                     | < Précéder Suivant > Vier                    |

## 🖉 Remarque

Si vous voulez installer le pilote PS (pilote BR-Script de Brother), choisissez **Installation personnalisée** puis suivez les instructions qui s'affichent sur l'écran. Lorsque l'écran **Select Features** s'affiche, cochez **PS Printer Driver** puis continuez de suivre les instructions qui s'affichent sur l'écran. Si l'appareil a été configuré pour fonctionner sur votre réseau, choisissez son nom dans la liste, puis cliquez sur Suivant. Cette fenêtre n'apparaîtra pas si seulement un appareil est raccordé au réseau, car le système choisira son nom automatiquement.

| Nom du noeud Adresse IP Nom du Model | Type de r |
|--------------------------------------|-----------|
|                                      |           |

Si la mention **APIPA** s'affiche dans le champ **Adresse IP**, cliquez sur **Configuration de l'adresse** et entrez une **adresse IP** compatible avec votre réseau.

### 🖉 Remarque

Si l'appareil n'a pas été configuré pour le réseau, l'écran suivant s'affiche.

| Brother | MFL-Pro Suite - InstallShield Wizard                                     | × |
|---------|--------------------------------------------------------------------------|---|
| ⚠       | Trouvez les appareils non configurés<br>Configuration de l'adresse<br>OK |   |

#### Cliquez sur **OK**.

La fenêtre de **Configuration de l'adresse** s'affiche. Entrez une **adresse IP** appropriée pour votre réseau en suivant les instructions qui s'affichent sur l'écran.

11 L'installation des pilotes Brother se lance automatiquement. Les écrans d'installation s'affichent les uns après les autres ; veuillez patienter.

### 🛇 Mauvaise configuration

N'essayez d'annuler AUCUN des écrans pendant cette installation.

### 🖉 Remarque

Pour Windows Vista™, lorsque cet écran s'affiche, cliquez sur la case à cocher et cliquez sur Installer.

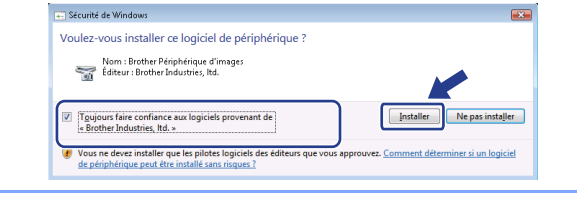

# Installation des pilotes et logiciels

**12** Lorsque l'écran d'enregistrement en ligne de Brother et ScanSoft s'affiche, faites votre sélection et suivez les instructions affichées sur l'écran.

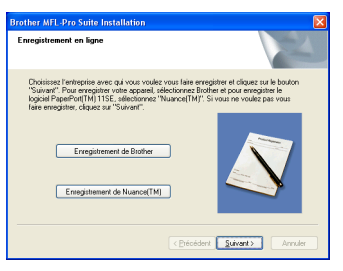

#### 13 Cliquez sur Terminer pour redémarrer l'ordinateur

(vous devez ouvrir une session avec des droits d'administrateur).

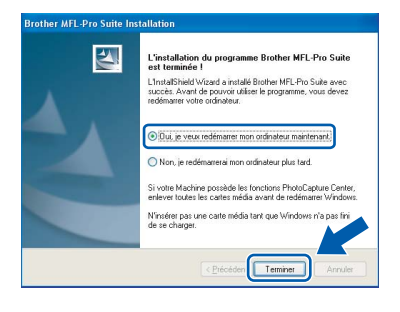

ок!

# Le logiciel MFL-Pro Suite a été installé. La procédure d'installation est maintenant terminée.

## Remarque

- XML Paper Specification Printer Driver Le XML Paper Specification Printer Driver est le pilote qui convient le mieux pour l'impression à partir des applications qui utilisent les documents XML Paper Specification. Vous pouvez télécharger le pilote le plus récent en accédant au Centre de solutions Brother (Brother Solutions Center), à l'adresse <u>http://solutions.brother.com</u>.
- MFL-Pro Suite comprend le pilote d'imprimante réseau, le pilote de numériseur réseau, Brother ControlCenter3, ScanSoft™ PaperPort™ 11SE. ScanSoft™ PaperPort™ 11SE est une application de gestion de documents permettant de consulter des documents numérisés.
- Après le redémarrage de l'ordinateur, le programme de diagnostic d'installation s'exécute automatiquement. En cas d'échec de l'installation, la fenêtre de résultats de l'installation s'affiche. Si le programme de diagnostic indique une défaillance, veuillez suivre les instructions affichées sur l'écran ou consulter l'aide en ligne et les FAQ en cliquant sur Démarrer/Tous les programmes/Brother/DCP-XXXX.
- Après l'installation, une fois que vous êtes sûr de pouvoir imprimer, réactivez le pare-feu.
- Le pare-feu configuré sur l'ordinateur risque de rejeter la connexion réseau indispensable aux fonctions Numérisation en réseau. Suivez les instructions de la page suivante pour configurer le pare-feu Windows<sup>®</sup>. Si vous utilisez un logiciel de pare-feu personnel, consultez la documentation accompagnant ce logiciel ou contactez son fabricant.

# Configuration du pare-feu

La configuration du pare-feu sur l'ordinateur risque de rejeter la connexion réseau indispensable aux fonctions Numérisation et PC-Fax. Si vous utilisez le pare-feu Windows<sup>®</sup>, suivez les instructions pour Windows<sup>®</sup> XP SP2 ou Windows Vista<sup>™</sup>. Si vous utilisez un logiciel pare-feu personnel, consultez la documentation accompagnant ce logiciel ou contactez son éditeur.

- Pour les utilisateurs de Windows<sup>®</sup> XP SP2 :
  - Cliquez sur le bouton Démarrer, Panneau de configuration, Connexions réseau et Internet, puis sur Pare-feu Windows. Dans l'onglet Général, vérifiez que l'option Activé est sélectionnée.
  - 2 Cliquez sur l'onglet **Avancé** puis sur le bouton **Paramètres...**.

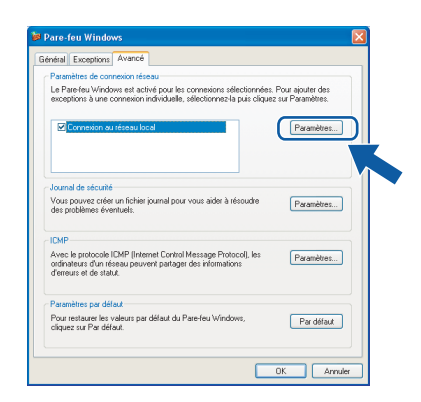

- 3 Cliquez sur le bouton Ajouter.
- 4 Ajoutez le port **54925** pour la numérisation réseau en entrant les informations ci-dessous :
  - Dans Description du service :

     Entrez une description, par exemple « Scanner Brother ».
  - Dans le champ Nom ou adresse IP (par exemple 192.168.0.12) de l'ordinateur hôte de ce service sur votre réseau : - Entrez « Localhost ».
  - Dans le champ Numéro du port externe de ce service :

     Entrez « 54925 ».
  - 4. Dans le champ Numéro du port interne de ce service :
    - Entrez « 54925 ».
  - 5. Veillez à sélectionner **UDP**.
  - 6. Cliquez sur OK.

| Paramètres de service                                              | ?                                        |
|--------------------------------------------------------------------|------------------------------------------|
| Description du service :                                           |                                          |
| 1                                                                  |                                          |
| Nom ou adresse IP (par exempl<br>l'ordinateur hôte de ce service : | e 192.168.0.12) de<br>sur votre réseau : |
| 2                                                                  |                                          |
|                                                                    |                                          |
| Numero du port externe de ce s                                     | service : (5)                            |
| 3                                                                  | OTCP OUDP                                |
| Numéro du port interne de ce s                                     | ervice :                                 |
| 4                                                                  |                                          |
|                                                                    |                                          |
| (                                                                  | OK Annuler                               |

- 5 Cliquez sur le bouton Ajouter.
- Si vous rencontrez toujours des problèmes de connexion réseau, cliquez sur le bouton Ajouter.
- 7 Ajoutez le port **137** pour la numérisation et l'impression en réseau en entrant les informations ci-dessous :
  - Dans le champ Description du service :

     Entrez une description, par exemple « Impression réseau Brother ».
  - Dans le champ Nom ou adresse IP (par exemple 192.168.0.12) de l'ordinateur hôte de ce service sur votre réseau : - Entrez « Localhost ».
  - Dans le champ Numéro du port externe de ce service :

     Entrez « 137 ».
  - Dans le champ Numéro du port interne de ce service :
     Entrez « 137 ».
  - 5. Veillez à sélectionner UDP.
  - 6. Cliquez sur OK.
- 8 Vérifiez que les nouveaux paramètres sont ajoutés et cochés, puis cliquez sur **OK**.

- Pour les utilisateurs de Windows Vista<sup>™</sup> :
  - 1 Cliquez sur le bouton **Démarrer**, **Panneau de configuration**, **Réseau et Internet**, **Pare-feu Windows**

et cliquez sur Changer paramétrages.

- 2 Lorsque l'écran **Contrôle de compte** d'utilisateur s'affiche, procédez comme suit :
  - Pour les utilisateurs disposant de droits d'administrateur : cliquez sur Continuer.

| Si vous <mark>êt</mark> es | à l'origine de cette action, continuez.             |               |
|----------------------------|-----------------------------------------------------|---------------|
| 4                          | Paramètres du Pare-feu Windows<br>Microsoft Windows |               |
| Détails                    | Cont                                                | inuer Annuler |

Pour les utilisateurs qui n'ont pas de droits d'administrateur : entrez le mot de passe administrateur et cliquez sur OK.

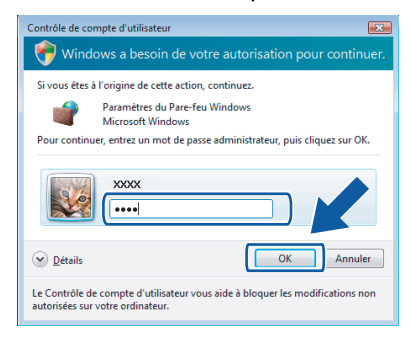

- 3 Dans l'onglet Général, vérifiez que l'option Activé est sélectionnée.
- 4 Cliquez sur l'onglet Exceptions.

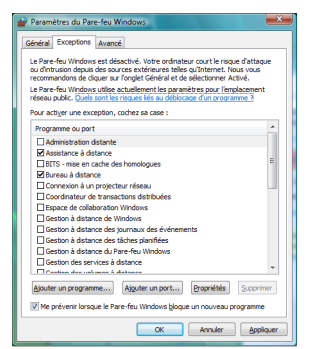

5 Cliquez sur le bouton Ajouter un port....

- 6 Pour ajouter le port **54925** pour la numérisation en réseau, entrez les informations ci-dessous :
  - Dans le champ Nom :

     Entrez une description, par exemple
     Scanner Brother ».
  - 2. Dans le champ Numéro du port : - Entrez « 54925 ».
  - 3. Veillez à sélectionner **UDP**. Cliquez ensuite sur **OK**.

| Nom:                     |  |
|--------------------------|--|
|                          |  |
| Numéro <u>d</u> u port ② |  |
| Protocole : DICP         |  |

- 7 Cliquez sur le bouton Ajouter un port....
- 8 Vérifiez que le nouveau paramètre est ajouté et coché, puis cliquez sur **OK**.
- 9 Si vous rencontrez toujours des problèmes de connexion réseau avec la numérisation en réseau ou l'impression réseau, cochez la case Partage de fichiers et d'imprimantes dans l'onglet Exceptions puis cliquez sur OK.

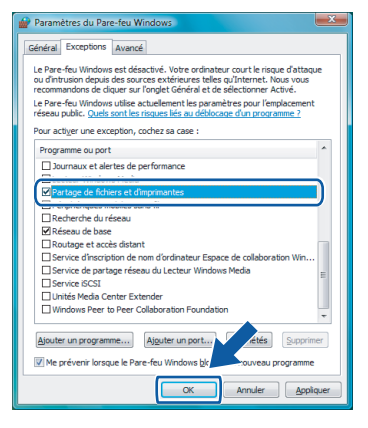

# Étape 2 Installation des pilotes et logiciels

**Macintosh<sup>®</sup>** 

# Pour les utilisateurs du câble d'interface USB

# Pour Mac OS<sup>®</sup> X 10.2.4 ou plus récent

#### Important

Vous devez avoir mis en application les instructions de l'étape 1 *Installation de l'appareil* des pages 4 à 7.

#### Remarque

Si vous utilisez Mac OS<sup>®</sup> X 10.2.0 à 10.2.3, effectuez la mise à niveau vers Mac OS<sup>®</sup> X 10.2.4 ou plus récent (pour les dernières informations relatives à Mac OS<sup>®</sup> X, visitez le site Web <u>http://solutions.brother.com</u>).

Raccordez le câble d'interface USB à l'ordinateur puis raccordez-le à l'appareil.

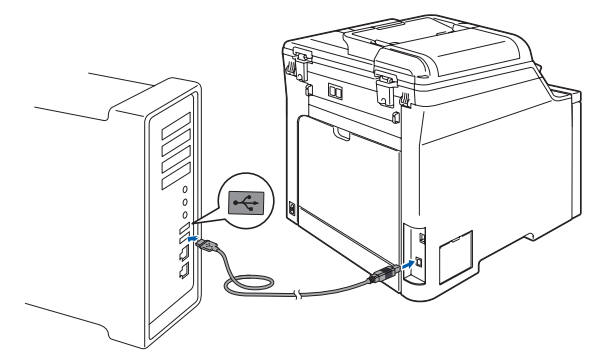

#### S Mauvaise configuration

Veillez à NE PAS connecter l'appareil à un port USB du clavier ni à un concentrateur USB non alimenté. Brother vous conseille de brancher l'appareil directement à votre ordinateur

# 🖉 Remarque

Veillez à mettre l'appareil sous tension en branchant le cordon d'alimentation.

- 2 Mettez votre Macintosh<sup>®</sup> sous tension.
- 3 Insérez le CD-ROM fourni dans votre lecteur de CD-ROM.

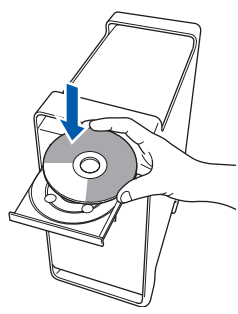

4 Double-cliquez sur l'icône Start Here OSX pour lancer l'installation. Suivez les instructions qui s'affichent à l'écran.

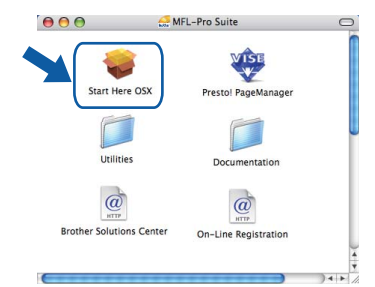

Veuillez patienter ; cela prendra quelques secondes pour que tous les écrans apparaissent. Une fois l'installation terminée, cliquez sur **Redémarrer** pour terminer l'installation des logiciels.

## 🖉 Remarque

Pour installer le pilote PS, veuillez consulter le Guide utilisateur - Logiciel sur le CD-ROM.

5 Le logiciel Brother recherche le périphérique Brother. Pendant ce temps, l'écran suivant s'affiche :

| MFL-Pro Suite   |  |
|-----------------|--|
| Patientez S.V.P |  |

6 Lorsque cet écran s'affiche, cliquez sur OK.

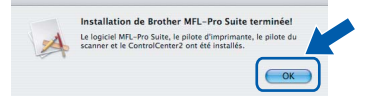

OK!

Pour Mac OS<sup>®</sup> X 10.3.x ou plus récent : Le logiciel MFL-Pro Suite, les pilotes d'imprimante et de numériseur, ainsi que ControlCenter2 de Brother viennent d'être installés. L'installation est maintenant terminée. Poursuivre à l'étape **11**. 7 Pour Mac OS<sup>®</sup> X 10.2.4 à 10.2.8 : Cliquez sur **Ajouter**.

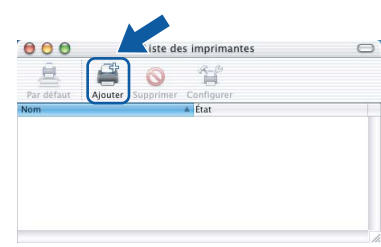

#### 8

#### Choisissez **USB**.

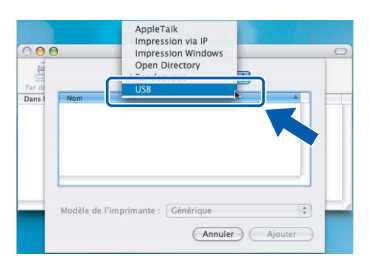

9 Choisissez le nom de votre modèle puis cliquez sur Ajouter.

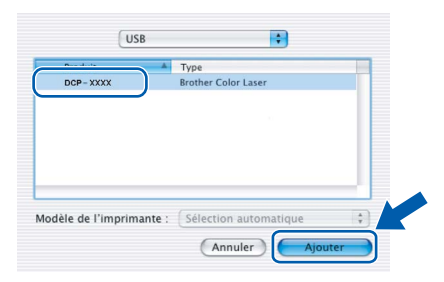

**10** Cliquez sur Centre d'impression puis sur Quitter Centre d'impression.

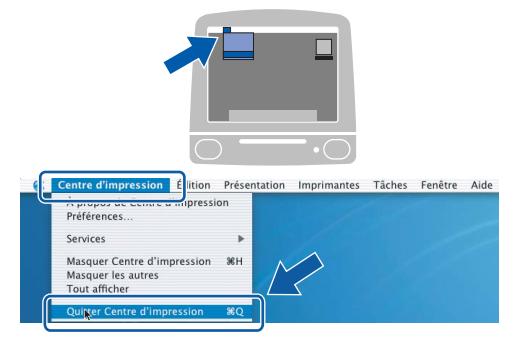

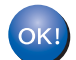

Le logiciel MFL-Pro Suite, les pilotes d'imprimante et de numériseur, ainsi que ControlCenter2 de Brother viennent d'être installés. L'installation est maintenant terminée. **11** Pour installer Presto!<sup>®</sup>PageManager<sup>®</sup>, doublecliquez sur l'icône **Presto! PageManager** et suivez les instructions qui s'affichent sur l'écran.

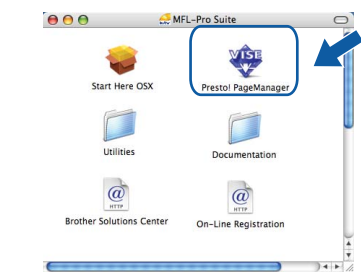

### 🖉 Remarque

Lorsque Presto!<sup>®</sup>PageManager<sup>®</sup> est installé, la capacité de reconnaissance optique des caractères (ROC) est ajoutée à Brother ControlCenter2. Vous pouvez facilement numériser, partager et organiser vos photos et vos documents à l'aide de Presto!<sup>®</sup> PageManager<sup>®</sup>.

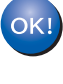

Presto!<sup>®</sup> PageManager<sup>®</sup> a été installé. La procédure d'installation est maintenant terminée.

# Étape 2 Installation des pilotes et logiciels

**Macintosh**<sup>®</sup>

# Pour les utilisateurs de l'interface réseau

# Pour Mac OS<sup>®</sup> X 10.2.4 ou plus récent

#### Important

1

Vous devez avoir mis en application les instructions de l'étape 1 *Installation de l'appareil* des pages 4 à 7.

Raccordez le câble d'interface réseau à l'appareil puis raccordez-le au réseau.

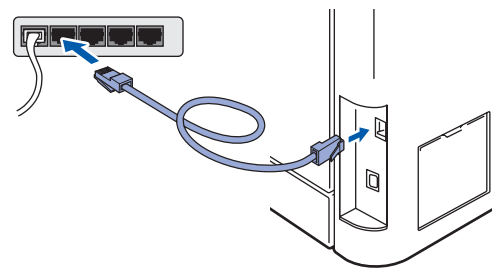

#### 🖉 Remarque

Veillez à mettre l'appareil sous tension en branchant le cordon d'alimentation.

- 2 Mettez votre Macintosh<sup>®</sup> sous tension.
- 3 Insérez le CD-ROM fourni dans le lecteur de CD-ROM.

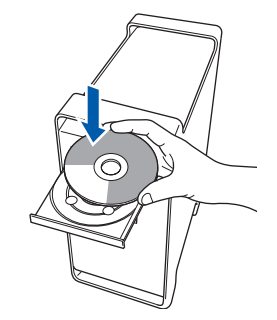

 Double-cliquez sur l'icône Start Here OSX pour lancer l'installation.
 Suivez les instructions qui s'affichent à l'écran.

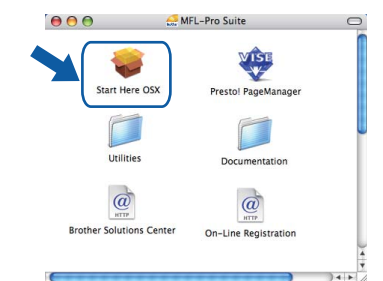

Veuillez patienter ; cela prendra quelques secondes pour que tous les écrans apparaissent. Une fois l'installation terminée, cliquez sur **Redémarrer** pour terminer l'installation des logiciels.

# 🖉 Remarque

Pour installer le pilote PS, veuillez consulter le Guide utilisateur - Réseau sur le CD-ROM.

# Installation des pilotes et logiciels

6

Le logiciel Brother recherche le périphérique Brother. Pendant ce temps, l'écran suivant s'affiche :

| 000 | MFL-Pro Suite   |  |
|-----|-----------------|--|
|     | Patientez S.V.P |  |

# 🖉 Remarque

 Si l'appareil a été configuré pour fonctionner sur votre réseau, choisissez son nom dans la liste, puis cliquez sur OK. Cette fenêtre n'apparaîtra pas si seulement un appareil est raccordé au réseau, car le système choisira son nom automatiquement. Poursuivez à l'étape 6.

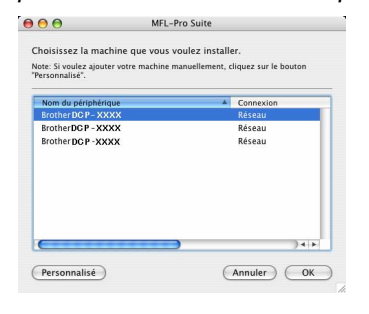

• Si cet écran s'affiche, cliquez sur OK.

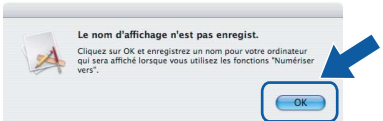

Dans le champ **Nom d'affichage**, tapez un nom pour votre Macintosh<sup>®</sup>, d'une longueur maximale de 15 caractères, puis cliquez sur **OK**. Poursuivez à l'étape **6**.

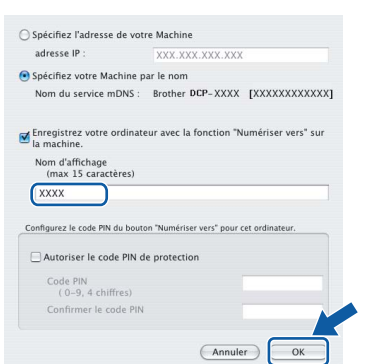

- Si vous souhaitez utiliser la touche Numériser de votre appareil pour effectuer des numérisations sur le réseau, vous devez cocher la case Enregistrez votre ordinateur avec la fonction "Numériser vers" sur la machine.
- Le nom que vous avez saisi s'affiche sur l'écran ACL de l'appareil lorsque vous appuyez la touche Numériser afin de choisir une option de numérisation (pour plus de détails, voir « Numérisation réseau » dans le Guide utilisateur
  - Logiciel sur le CD-ROM).

Lorsque cet écran s'affiche, cliquez sur **OK**.

|     | Installation de Brother MFL-Pro Suite terminée!                                                                    |
|-----|----------------------------------------------------------------------------------------------------|
| A   | Le logiciel MFL-Pro Suite, le pilote d'imprimante, le pilote du<br>scanner et le ControlCenter2 ont été installés. |
| ~ * |                                                                                                    |

Pour Mac OS<sup>®</sup> X 10.3.x ou plus récent : Le logiciel MFL-Pro Suite, les pilotes d'imprimante et de numériseur, ainsi que ControlCenter2 de Brother viennent d'être installés. L'installation est maintenant terminée. Poursuivre à l'étape **11**.

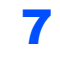

Pour Mac OS<sup>®</sup> X 10.2.4 à 10.2.8 : Cliquez sur **Ajouter**.

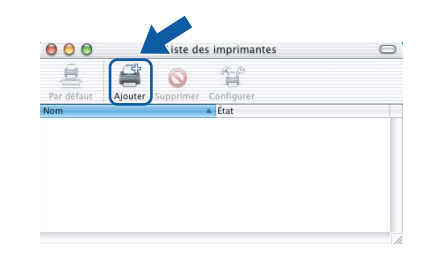

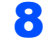

Pour Mac OS<sup>®</sup> X 10.2.4 à 10.2.8 : Effectuez la sélection illustrée ci-dessous.

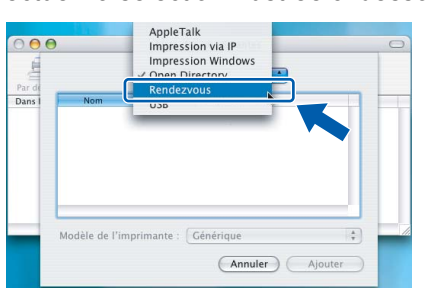

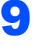

Choisissez le nom de votre modèle puis cliquez sur **Ajouter**.

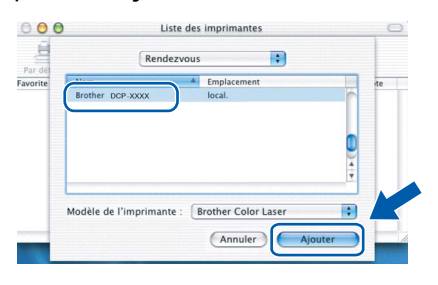

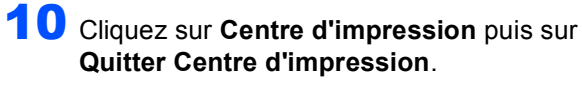

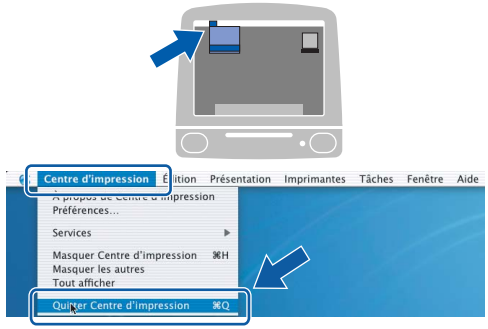

ОК!

Le logiciel MFL-Pro Suite, les pilotes d'imprimante et de numériseur, ainsi que ControlCenter2 de Brother viennent d'être installés. L'installation est maintenant terminée.

11 Pour installer Presto!<sup>®</sup>PageManager<sup>®</sup>, doublecliquez sur l'icône **Presto! PageManager** et suivez les instructions qui s'affichent sur l'écran.

| 00                     | 🚑 MFL-Pro Suite         | 0   |
|------------------------|-------------------------|-----|
| Start Here OSX         | Prestol PageManager     |     |
| Utilities              | Documentation           |     |
| Brother Solutions Cent | er On-Line Registration |     |
| (                      |                         | A Y |

#### Remarque

Lorsque Presto!<sup>®</sup>PageManager<sup>®</sup> est installé, la capacité de reconnaissance optique des caractères (ROC) est ajoutée à Brother ControlCenter2. Vous pouvez facilement numériser, partager et organiser vos photos et vos documents à l'aide de Presto!<sup>®</sup> PageManager<sup>®</sup>.

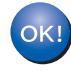

Presto!<sup>®</sup> PageManager<sup>®</sup> a été installé. La procédure d'installation est maintenant terminée.

# Utilitaire BRAdmin Light (pour les utilisateurs de Windows<sup>®</sup>)

BRAdmin Light est un utilitaire pour la configuration initiale de périphériques Brother connectés en réseau. Il permet également de rechercher des appareils Brother sur votre réseau, d'afficher leur état et de configurer des paramètres réseau de base comme l'adresse IP.

Pour obtenir de plus amples renseignements sur l'utilitaire BRAdmin Light, visitez-nous à l'adresse suivante : <u>http://solutions.brother.com</u>.

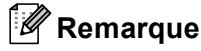

Si vous souhaitez gérer les imprimantes de façon plus évoluée, utilisez la dernière version de l'utilitaire Brother BRAdmin Professional disponible en téléchargement à l'adresse http://solutions.brother.com.

#### Installation de l'utilitaire de configuration BRAdmin Light

### Remarque

Le mot de passe par défaut du serveur d'impression est « **access** ». Vous pouvez utiliser BRAdmin Light pour changer ce mot de passe.

1 Dans l'écran du menu, cliquez sur **Installer** autres pilotes/utilitaires.

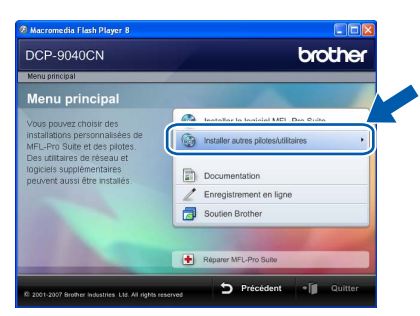

Cliquez sur BRAdmin Light et suivez les instructions à l'écran.

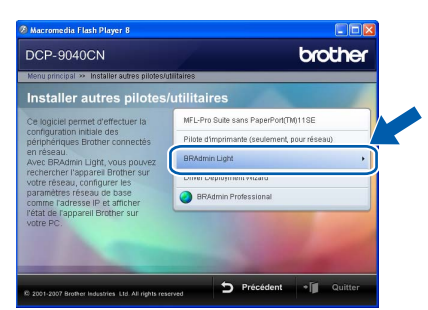

Programmation de votre adresse IP, du masque de sous-réseau et de la passerelle à l'aide de l'utilitaire BRAdmin Light

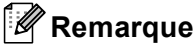

2

3

Δ

Si un serveur DHCP/BOOTP/RARP est installé sur votre réseau, les étapes suivantes ne s'appliquent pas à vous. Ce serveur est à même d'acquérir son adresse IP.

 Lancez BRAdmin Light. L'utilitaire recherche automatiquement de nouveaux périphériques.

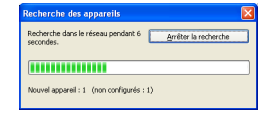

Double-cliquez sur le périphérique non configuré.

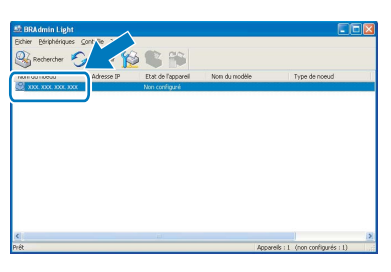

Choisissez STATIC pour la Méthode d'amorçage. Entrez l'Adresse IP, le Masque de sous-réseau et la Passerelle, puis cliquez sur OK.

| Configurer l'adresse TCP/IP                                             | X                                                       |
|-------------------------------------------------------------------------|---------------------------------------------------------|
| Réseau                                                                  |                                                         |
| Bithode d'amorçage<br>O Auto<br>O STATIC<br>O DHCP<br>O RARP<br>O BOOTP |                                                         |
| Adresse IP<br>Masque de gous-réseau<br>Ressereile                       | X0X, X0X, X0X, X0X<br>255, 255, 255, 0<br>X0X, 1 X X XX |
|                                                                         | Annuler Aide                                            |

Les données de l'adresse sont mises en mémoire sur votre appareil.

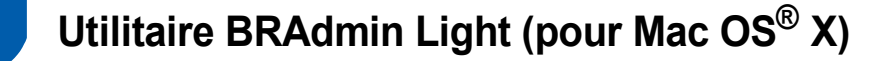

BRAdmin Light est un utilitaire pour la configuration initiale de périphériques Brother connectés en réseau. Il permet également de rechercher des appareils Brother sur votre réseau, d'afficher leur état et de configurer des paramètres réseau de base comme l'adresse IP à partir d'un ordinateur fonctionnant sous Mac OS<sup>®</sup> X 10.2.4 ou plus récent.

Le logiciel BRAdmin Light s'installe automatiquement lors de l'installation du pilote d'imprimante. Si vous avez déjà installé le pilote d'imprimante, vous n'avez pas besoin de l'installer de nouveau. Pour obtenir de plus amples renseignements sur l'utilitaire BRAdmin Light, visitez-nous à l'adresse suivante : <u>http://solutions.brother.com</u>.

#### Programmation de votre adresse IP, du masque de sous-réseau et de la passerelle à l'aide de l'utilitaire BRAdmin Light

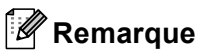

- Si un serveur DHCP/BOOTP/RARP est installé sur votre réseau, les étapes suivantes ne s'appliquent pas à vous. Ce serveur est à même d'acquérir son adresse IP.
- Assurez-vous que la version 1.4.1\_07 ou une version plus récente du logiciel Java™ Client est installée sur votre ordinateur.
- Le mot de passe par défaut du serveur d'impression est « **access** ». Vous pouvez utiliser BRAdmin Light pour changer ce mot de passe.
- Double-cliquez sur l'icône Macintosh HD sur le bureau.

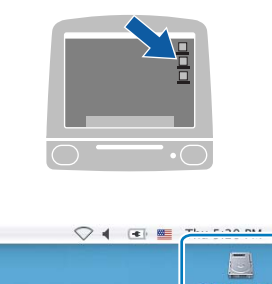

2 Choisissez Bibliothèque, Printers (Imprimantes), Brother puis Utilities (Utilitaires).

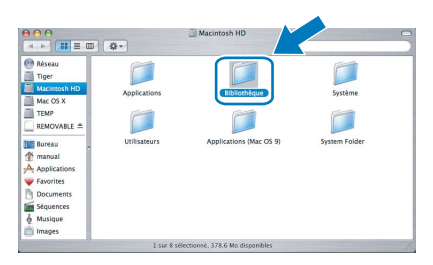

Double-cliquez sur le fichier BRAdmin Light.jar et utilisez le logiciel. BRAdmin Light recherche automatiquement de nouveaux périphériques.

| 💮 Réseau                            |                        |                   |                |
|-------------------------------------|------------------------|-------------------|----------------|
| Macintosh HD<br>Mac OS X            | Brother Status Monitor | BRAdmin Light.jar | BrSupplyTool   |
| EMP<br>REMOVABLE ≜                  | <b>F</b>               |                   |                |
| 📰 Bureau 🔹                          | RemoteSetup            | ControlCenter     | DeviceSelector |
| Applications<br>Favorites           | 24                     |                   |                |
| Documents<br>Séquences<br>& Musique | Install Utility        | Server            |                |

4 Double-cliquez sur le périphérique non configuré.

| File(1) Devices(3) Control(3) 5 | il at a    |               |           |           |         |        |
|---------------------------------|------------|---------------|-----------|-----------|---------|--------|
| File(1) Devices(2) Control(3) F |            |               |           |           |         |        |
| Search Search                   |            |               |           |           |         |        |
|                                 | IP ADDress | Device Status | NGOR NAME | None type | Locaben | Contac |
|                                 |            | Uncomputed    |           |           |         |        |
|                                 |            |               |           |           |         |        |
|                                 |            |               |           |           |         |        |
|                                 |            |               |           |           |         |        |
|                                 |            |               |           |           |         |        |
|                                 |            |               |           |           |         |        |
|                                 |            |               |           |           |         |        |
|                                 |            |               |           |           |         |        |
|                                 |            |               |           |           |         |        |
|                                 |            |               |           |           |         |        |
|                                 |            |               |           |           |         |        |
|                                 |            |               |           |           |         |        |
|                                 |            |               |           |           |         |        |
|                                 |            |               |           |           |         |        |
|                                 |            |               |           |           |         |        |
|                                 |            |               |           |           |         |        |
|                                 |            |               |           |           |         |        |
|                                 |            |               |           |           |         |        |
|                                 |            |               |           |           |         |        |
|                                 |            |               |           |           |         |        |
|                                 |            |               |           |           |         |        |
|                                 |            |               |           |           |         |        |
|                                 |            |               |           |           |         |        |

5 Choisissez STATIC (STATIC) pour la Boot Method (Méthode d'amorçage). Entrez l'IP Address (Adresse IP), le Subnet Mask (Masque de sous-réseau) et la Gateway (Passerelle), puis cliquez sur OK.

| Boot Method |                 |        |
|-------------|-----------------|--------|
| O AUTO      |                 |        |
| STATIC      |                 |        |
| O DHCP      |                 |        |
| O RARP      |                 |        |
| O BOOTP     |                 |        |
| IP Address  | XXX.XXX.XXX.XXX |        |
| Subnet Mask | 233.233.233.0   |        |
| Gateway     | XXX.XXX.XXX.XXX | $\sim$ |
|             | ОК              | Cane   |

Les données de l'adresse sont mises en mémoire sur votre appareil.

6

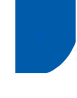

# Gestion via le web (navigateur web)

Le serveur d'impression Brother est équipé d'un serveur web qui vous permet de surveiller son état ou les modifications de certains de ses paramètres de configuration à l'aide du protocole HTTP (Hyper Text Transfer Protocol).

### Remarque

- Le nom d'utilisateur est « **admin** » et le mot de passe par défaut est « **access** ». Vous pouvez utiliser un navigateur web pour changer ce mot de passe.
- Nous recommandons Microsoft Internet Explorer 6.0<sup>®</sup> (ou plus récent) ou Firefox<sup>®</sup> 1.0 (ou plus récent) pour Windows<sup>®</sup> et Safari™ 1.0 pour Macintosh<sup>®</sup>. Quel que soit le navigateur utilisé, veuillez également vous assurer que JavaScript et les cookies sont toujours activés. Nous vous recommandons d'effectuer une mise à niveau vers Safari™ 1.2 ou plus récent pour activer JavaScript. Pour utiliser un navigateur web, vous devez connaître l'adresse IP du serveur d'impression.
- Ouvrez le navigateur.
- 2 Tapez http://adresse\_ip\_imprimante / dans votre navigateur (où "adresse\_ip\_imprimante" correspond à l'adresse IP de l'imprimante ou au nom du serveur d'impression).

Par exemple : http://192.168.1.2/

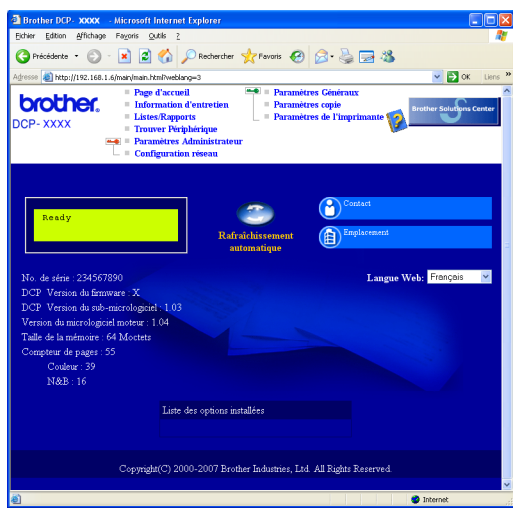

Voir Chapitre 2 du Guide utilisateur - Réseau sur le CD-ROM.

# Rétablissement des valeurs d'usine par défaut des paramètres réseau

Pour rétablir les valeurs d'usine par défaut des paramètres réseau du serveur interne d'impression et de numérisation, veuillez procéder comme suit :

- Vérifiez que l'appareil n'est pas en cours d'utilisation, puis débranchez tous les câbles de l'appareil (à l'exception du câble d'alimentation).
- Appuyez sur Menu, 4, 0.
- **3** Appuyez sur 1 pour sélectionner Init..
- Appuyez sur 1 pour sélectionner Oui.
- L'appareil redémarre. À l'issue du redémarrage, rebranchez tous les câbles.

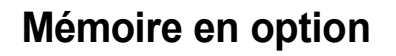

Les accessoires en option suivants sont disponibles pour l'appareil. Vous pouvez étendre les capacités de l'appareil en ajoutant davantage de mémoire.

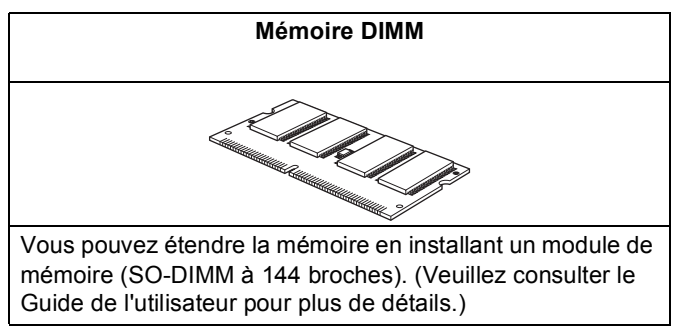

# Consommables

Lorsqu'il est temps de remplacer un consommable, un message d'erreur s'affiche sur l'écran ACL. Pour plus d'informations sur les consommables pour votre appareil, visitez le site <u>http://solutions.brother.com</u> ou contactez un revendeur de Brother dans votre région.

| Cartouche de toner                                                                                                    | Tambour                             |
|----------------------------------------------------------------------------------------------------|-------------------------------------|
| <toner standard=""> TN-110C/TN-110M/TN-110Y/TN-110BK<br/><toner capacité="" grande=""> TN-115C/TN-115M/TN-115Y/TN-115BK</toner></toner> | DR-110CL                            |
|                                                                                                    |                                     |
| Courroie OCR (BU-100CL)                                                                                                    | Récipient de toner usagé (WT-100CL) |
|                                                                                                    |                                     |

#### Marques de commerce

Le logo Brother est une marque de commerce déposée de Brother Industries, Ltd.

Brother est une marque de commerce déposée de Brother Industries, Ltd.

Multi-Function Link est une marque de commerce déposée de la Corporation Internationale Brother.

Microsoft, Windows et Windows Server sont des marques déposées de Microsoft Corporation aux États-Unis et dans d'autres pays.

Windows Vista est une marque déposée ou une marque de commerce de Microsoft Corporation aux États-Unis et dans d'autres pays.

Macintosh et True Type sont des marques déposées d'Apple Inc.

Postscript et Postscript 3 sont des marques déposées ou des marques de commerce d'Adobe Systems Incorporated. Nuance, le logo Nuance, PaperPort et ScanSoft sont des marques de commerce ou des marques déposées de Nuance Communications, Inc. ou de ses filiales aux États-Unis et/ou dans d'autres pays.

Presto! PageManager est une marque de commerce déposée de NewSoft Technology Corporation.

Toutes les sociétés dont le logiciel est cité dans le présent guide disposent d'un accord de licence de logiciel spécifique à leurs programmes propriétaires.

Tous les autres noms de marques et de produits cités dans ce guide sont des marques commerciales ou des marques déposées appartenant à leurs sociétés respectives.

#### Avis de rédaction et de publication

Le présent guide décrivant le produit et ses spécifications les plus récentes a été rédigé et publié sous la supervision de Brother Industries Ltd.

Le contenu du guide et les caractéristiques du produit peuvent faire l'objet de modifications sans préavis.

La société Brother se réserve le droit d'apporter des modifications sans préavis aux caractéristiques et aux informations contenues dans les présentes. Elle ne saurait être tenue responsable de quelque dommage que ce soit (y compris des dommages immatériels) résultant de la confiance accordée aux informations présentées, y compris, mais sans limitation, les erreurs typographiques ou autres relatives à la publication.

Ce produit est prévu pour une utilisation dans un environnement professionnel.

© 2007 Brother Industries, Ltd. © 1998-2007 TROY Group, Inc. © 1983-2007 PACIFIC SOFTWORKS INC. Ce produit inclut le logiciel « KASAGO TCP/IP » développé par Elmic Systems, Inc. Portions Copyright pour les profils ICC 2003 par European Color Initiative, www.eci.org. Tous droits réservés.

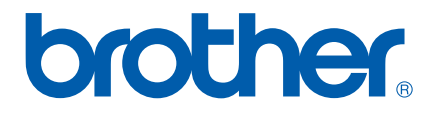

CAN-FRE